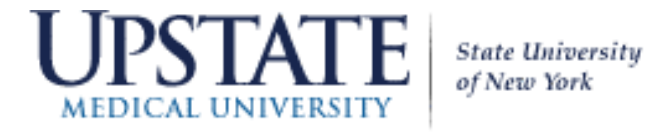

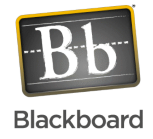

## Changing your password in Blackboard

Once you're logged into Blackboard, you can change your password through the Global Navigation Menu at the upper right of the Blackboard window next to the log out button:

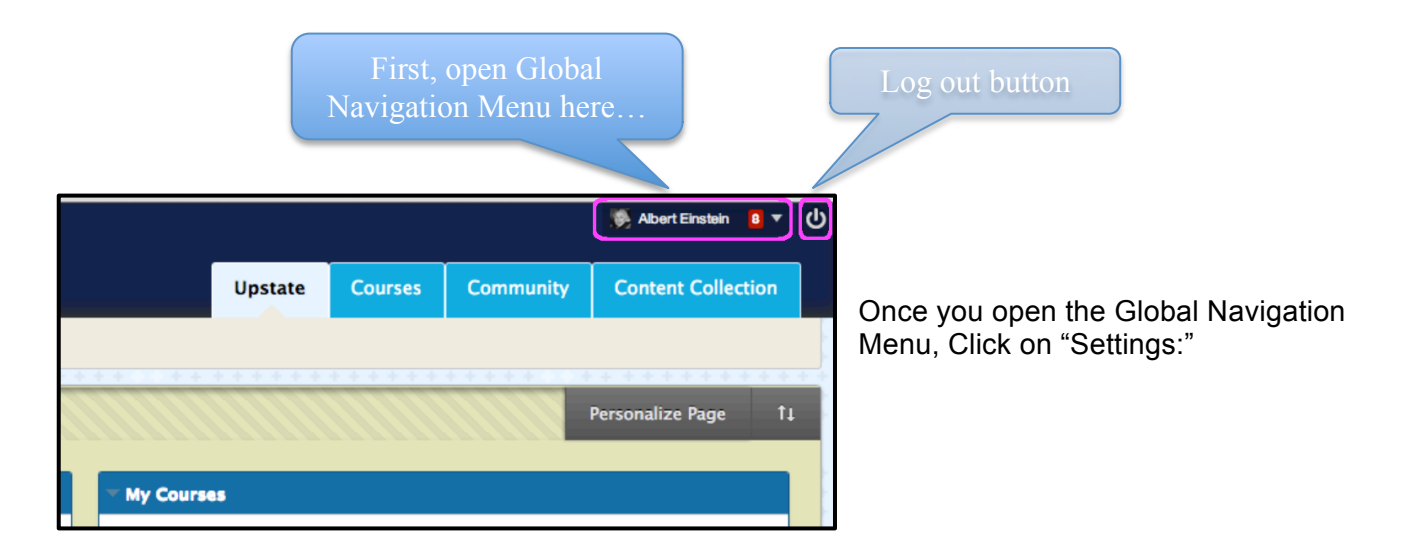

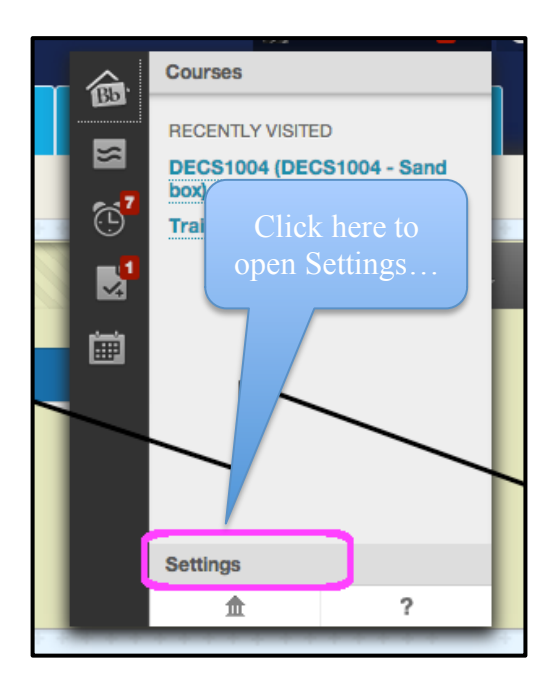

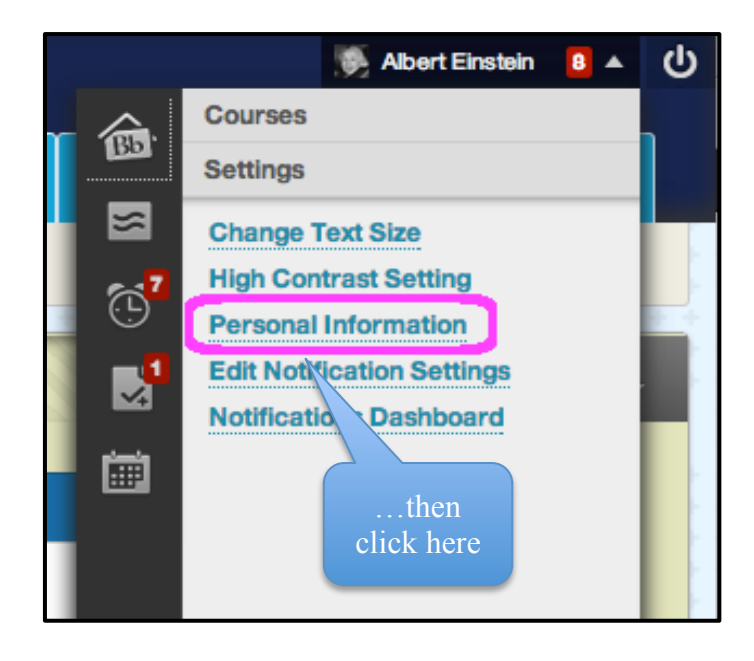

| Personal Information                                                                                                    |                               |
|----------------------------------------------------------------------------------------------------|-------------------------------|
| Personal Information                                                                                                    |                               |
| Edit Personal Information<br>Edit your Personal Information. Personal Information is your contact information, name, address, phone numb | Click on "Change<br>Password" |
| Change Password<br>Choose a new password.                                                                                                |                               |
| Personalize My Settings<br>Upload a personal avatar and set which links appear on your My Settings navigation menu.                      |                               |
| Change Personal Settings<br>Change Personal Settings. From this page you can control Help, text, and language options.                   |                               |
| <b>Set Privacy Options</b><br>Select which fields of your personal information can be seen by others.                                    |                               |

| Change Password                                                                                    |                                                             |
|----------------------------------------------------------------------------------------------------|-------------------------------------------------------------|
| * Indicates a required field.                                                                      | then enter new new<br>password and retype it.<br>That's it! |
| 1. Change Password<br>Complete this form to change the password<br>* Password<br>* Verify Password |                                                             |